### PROGRAMMI PREIMPOSTATI (Bootstrap)

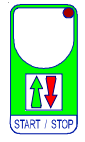

Questo processore è preprogrammato con le seguenti impostazioni (ovviamente variabili): per ritornare in gualsiasi istante a gueste preimpostazioni procedere nel sequente modo: speanere il processore dopodichè premere START/STOP e. tenendolo sempre premuto, ridare tensione; sul visore comparirà il messaggio **boot** (a guesto punto lasciare il tasto START/STOP).

Dopo qualche istante il processore tornerà in Funzionamento Normale, con inserito i sequenti parametri: VIEW = Silo dist = 100 Condizione = STOP Il valore delle COSt è dichiarato nel paragrafo COSt.

#### **INSTALLAZIONE**

#### Allacciamento linea

Allacciare la linea di alimentazione ai terminali L-N. Proteggere la linea con fusibile adequato.

#### Allacciamento contatti

Allacciare i terminali della morsettiera (contatti fino a 4AMP.AC1) ai carichi da comandare in accordo allo schema riportato a lato.

#### Allacciamento Celle di carico

Allacciare le celle di carico in accordo allo schema riportato a lato, tenendo conto che il numero massimo di celle di carico allacciabile è di 6 da 350 ohm, oppure 8 da 700 ohm.

Allacciare lo schermo delle celle di carico a terra. In presenza di radio-interferenze condotte inserire nel cavo delle celle di carico un manicotto di ferrite. Taratura Celle di carico

Per la taratura delle celle di carico, da effettuarsi solo alla prima messa in funzione, vedi paragrafo COST, funzione tArE, CELL e nV-V, oppure vedi Procedura automatica di impostazione delle celle di carico.

#### Condizionamenti esterni del programma.

S1: chiudendo momentaneamente questo contatto si avvia un ciclo di distribuzione (oppure in distribuzione a volontà si memorizzano i consumi di mangime e di acqua del giorno precedente).

S2: chiudendo questo contatto la distribuzione si interrompe (lampadino STOP lampeggiante) per poi riprendere all'apertura del contatto.

S3: ad ogni chiusura di questo contatto si memorizzano i litri programmati in COSt nella funzione H2-O.

| Specifiche condizionamento di segnale |                                    |
|---------------------------------------|------------------------------------|
| Sensibilità celle di carico           | 0,44mV/V F.s.                      |
| Risoluzione                           | 65.500 punti bipolari a 4mV/V F.s. |
| Precisione e stabilità                | 1 punto su 65.500                  |
| Deriva termica                        | Inferiore ad 1 punto               |

Al fine di miglioramenti futuri si riserva la facoltà di apportare variazioni a questo prodotto senza nessun obbligo di preavviso. Il fabbricante non risponde per eventuali danni derivanti dal cattivo funzionamento del prodotto.

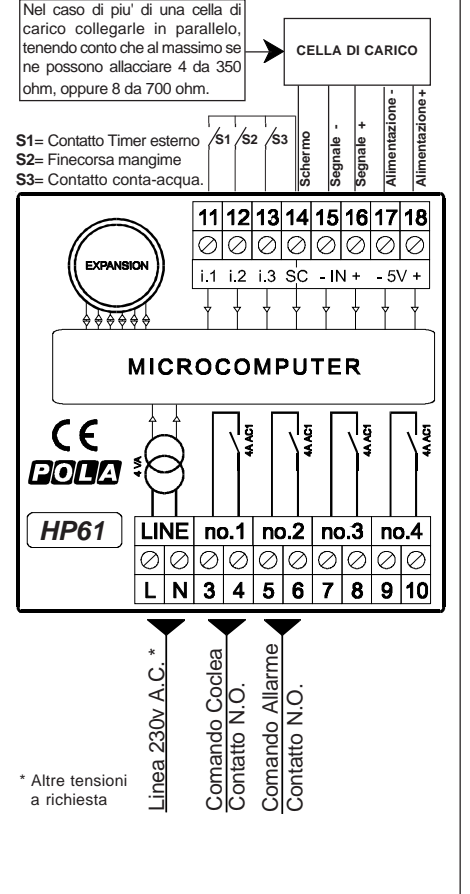

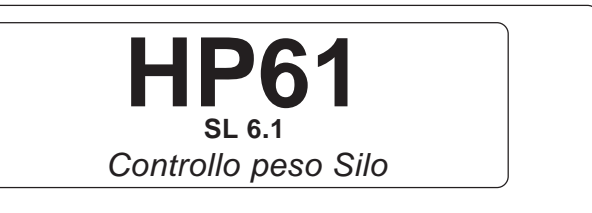

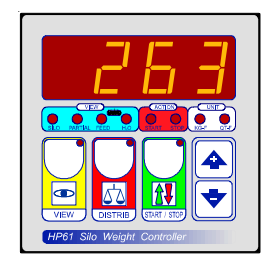

Manuale d'uso

# TASTO VIEW: SELEZIONE PESO VISUALIZZATO

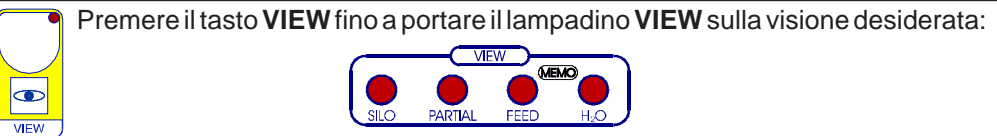

**SILO**= Peso attuale del mangime contenuto nel silo

(premendo a questo punto il tasto START parte la Distribuzione del mangime).

**PARTIAL**= Peso carico silo; portarsi prima del carico del silo su guesta visualizzazione. Premere il tasto START a conferma: il programma effettuerà una tara parziale (a questo punto caricare il mangime nel silo).

Durante guesta fase viene fermata (se in atto) la Distribuzione.

Per ritornare in Distribuzione alla fine del carico ripremere il tasto START.

FEED= Peso totale distribuito dall'inizio del ciclo \*:

dopodichè comparirà il Peso consumato ieri (lampadino FEED lampeggiante).

H<sub>o</sub>O= Litri di acqua distribuita dall'inizio \*;

dopodichè compariranno i litri di acqua consumata ieri (lampadino H, O lampeggiante).

\* Queste due memorizzazioni danno il peso totale e i litri totali consumati dall'inizio del ciclo. Per azzerare questo conteggio all'inizio di ogni ciclo portarsi in questa posizione, dopodichè premere per piu' di un secondo il tasto + (sul visore comparirà il messaggio CLEA).

## TASTO DISTRIB: PROGRAMMAZIONE PESO DA DISTRIBUIRE

#### Premere il tasto **DISTRIB**:

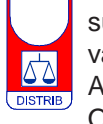

sul visore comparirà questo messaggio in alternanza al valore impostato di Peso da distribuire

Agire su+o-per variarlo, premere DISTRIB a conferma.

Oltre l'impostazione 9999 la distribuzione avviene a volontà, senza limite di peso.

# TASTO START/STOP: PARTENZA / FERMO DISTRIBUZIONE

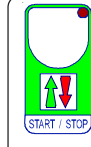

Premere il tasto START per avviare un ciclo di distribuzione (lampadino START acceso): ripremere START per fermarla ed annullarla (lampadino STOP acceso). Avviando una distribuzione sul visore compare in tempo reale il peso distribuito. Se la distribuzione si interrompe per l'intervento di un allarme, una volta eliminata la condizione di allarme premendo START si riprendere la distribuzione da dove si era interrotta (premere di nuovo START se si vuole annullarla).

#### **VISIONE PESO**

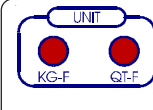

La visione del peso avviene in KG (lampadino KG-F acceso); sopra il valore di 9999 Kg la visione passa in quintali con decimale (lampadino QT-F acceso), sopra il valore di 999.9 quintali con decimale la visione passa in quintali pieni (lampadino QT-F acceso nei consumi).

### **PROGRAMMAZIONE COST** (Costanti di Impianto)

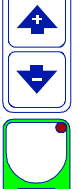

Premere contemporaneamente il tasto + e il tasto - per più di un secondo: sul visore comparirà il messaggio C.O.S.t.

Ora premere START/STOP fino a portarsi sul messaggio della variabile interessata (vedi tabella sottoriportata): sul visore comparirà il valore impostato di tale variabile, in alternanza al messaggio. Agire su + o - per impostare un nuovo valore, premere START/STOP aconferma. Dopodichè comparirà la variabile successiva.

Agire come precedentemente spiegato per procedere nella programmazione.

Premere VIEW per uscire in ogni istante dalla programmazione e tornare in Funzionamento (START / STOP) Normale.

| Mess. | Valore | Significato                                                     | Note |
|-------|--------|-----------------------------------------------------------------|------|
| dELA  | 0"     | Secondi ritardo partenza coclea dopo l'intervento del sensore   | *1   |
| t.vEr | 0"     | Secondi tempo di verifica calo peso in distribuzione            | *2   |
| t.dlS | 0'     | Minuti durata massima distribuzione                             | *3   |
| Stoc  | 0      | KG Peso minimo di segnalazione scorta                           | *4   |
| H2-0  | 1.0    | Litri registrati per ogni chiusura del contatto del conta-acqua | *5   |
| Filt  | 0.2"   | Secondi tempo di filtraggio lettura celle                       | *6   |
| tArE  | 0      | Peso tara                                                       | *7   |
| CELL  | 1000   | Valore peso al 10% del fondo scala della somma delle celle      | *7   |
| nV-V  | 2.000  | Valore in mV/V delle celle di carico                            | *7   |

- \*1) Quando interviene il sensore di massimo pieno della distribuzione alla ripartenza l'avvio della coclea viene ritardato di questo tempo (lampadino START lampeggiante).
- \*2) Con la Distribuzione in funzione si verifica che entro questo tempo il peso cominci a diminuire nel silo; se ciò non avviene la distribuzione si interrompe e si attiva il relè di allarme (messaggio **bloc** lampeggiante sul visore). Con impostato t.vEr = 0" la funzione non è operativa.
- \*3) Superato questo tempo dall'inizio della distribuzionesi interrompe la distribuzione e si attiva il relè di allarme (messaggio *tinE* lampeggiante sul visore). Con impostato t.dlS= 0' la funzione non è operativa.
- \*4) Al di sotto di guesto peso del silo sul visore compare il messaggio Stoc e si attiva il relè di allarme. Con impostato Stoc = 0 la funzione non è operativa.
- \*5) Questo valore dipende dal modello di conta-acqua allacciato.
- \*6) Nel caso di instabilità sulla visualizzazione del peso (dovute ad oscillazioni della pesa) alzare questo valore fino ad eliminarle.
- \*7) Procedura di impostazione delle celle di carico: portarsi sulla variabile tArE, premere il tasto Start a conferma (oppure impostare il valore del peso di tara se conosciuto); sul visore comparirà il messaggio CELL: impostare il 10% del totale del sistema di pesatura: ad esempio con 4 celle da 5.000 kg il risultato sarà = 2.000 (il 10% di 5.000 x 4), premere il tasto START a conferma.

A questo punto impostare nella funzione mV/V il valore in mV/V della cella di carico. Uscire dalla condizione COSt ed eseguire una Procedura di tara.

La procedura di impostazione delle celle di carico puo' essere anche fatta caricando un peso conosciuto sulle pesa: vedi Procedura automatica di impostazione celle di carico.

# PROCEDURA AUTOMATICA DI CALIBRAZIONE DELLE CELLE DI CARICO

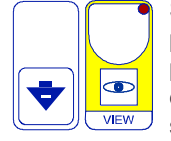

Se si conosce il peso esatto caricato sul silo e si vuole effettuare una calibrazione procedere in auesto modo:

portarsi con il tasto VIEW in condizione SILO,

dopodichè premere il tasto - contemporaneamente al tasto VIEW : sul visore comparirà lampeggiante il peso misurato.

Agire sui tasti + o - per correggere l'eventuale imprecisione della lettura, premere VIEW a conferma. A questo punto il processore ritorna in funzionamento normale. Questa procedura imposta i valori ricalcolati di *nV-V* e di *tArE* (vedi COSt).

## PROCEDURA DI TARA

Se nel tempo a silo vuoto la pesa non si porta a 0 (per residui di mangime nel silos o altro) premere il tasto DISTRIB per piu' di 2 secondi sul visore comparirà questo messaggio; 52 tenendo premuto il tasto, premere a conferma il tasto +. DISTRIB

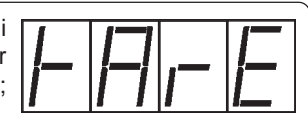

Il peso di tara viene aggiornato automaticamente nella funzione tArE in COSt.

## MESSAGGI PARTICOLARI SUL VISORE

Durante il funzionamento normale sul visore possono comparire questi messaggi.

| SFDE               | ЬL         |
|--------------------|------------|
| Intervento allarme | Intervento |
| di minima scorta   | mancato s  |

| Γ      | $\vdash$ | 1          | E     |
|--------|----------|------------|-------|
| rme di | Interver | nto allarm | e tei |

|              |            | nE          |
|--------------|------------|-------------|
| o allarme di | Intervento | allarme tem |

| ]  _  _   _        |                        |
|--------------------|------------------------|
| ervento allarme di | Intervento allarme ter |
|                    |                        |

| tervento allarme di  | Intervento allarme temp |
|----------------------|-------------------------|
| ancato scarico silo* | massimo distribuzione   |

\* Quando compare questo messaggio la distribuzione viene interrotta (lampadino START lampeggiante) ed interviene il relè di allarme.

Per riprendere la distribuzione premere il tasto START.

# LAMPADINI DI SEGNALAZIONE

I lampadini posizionati sotto il visore indicano lo stato di condizione del programma.

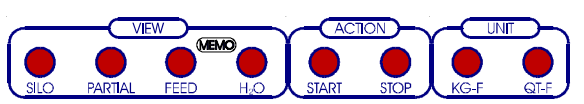

| Lamp.            | Azionamento                     |
|------------------|---------------------------------|
| SILO             | Visualizzazione peso silo       |
| PARTIAL          | Visualizzazione peso caricato   |
| FEED             | Visualizzazione consumi mangime |
| H <sup>2</sup> 0 | Visualizzazione consumi acqua   |
| START            | Coclea distribuzione On         |
| STOP *1          | Coclea Distribuzione Off        |
| KG-F             | Visualizzazione peso in KG      |
| QT-F             | Visualizzazione peso in QT      |
|                  |                                 |

<sup>1</sup> Durante l'intervento del sensore di massimo carico e durante la fase di ritardo partenza coclea (vedi COST, funzione dELA) il lampadino lampeggia.